## EDUCAVOTE

## ¿Cómo votar por EDUCA?

Cualquier padre, madre o tutor que esté dado de alta en el sistema Educa podrá ejercer su derecho a voto de forma telemática.

Para ello, deberá entrar en la aplicación Educa para familias y pulsar sobre el botón "Votaciones".

En la nueva pantalla, aparecerán las votaciones activas, donde solo existirá una: "Votación al Consejo Escolar".

| 🖻 Votar | 😫 Resultados |            | 🛷 Validar referencia |          |  |  |
|---------|--------------|------------|----------------------|----------|--|--|
|         | Titulo 🗢     | Promotor 🗢 |                      | Estado 🗢 |  |  |
|         |              |            |                      | Todas    |  |  |

Al pulsar sobre dicha votación, nos aparecerá toda la información relacionada con la misma.

Si estamos dentro del plazo de votación (jueves 26 de 8:00 a 13:30 horas), se verán las nombres de los candidatas para que el usuario seleccione **dos de ellos.** Una vez seleccionados, pulsamos el botón "Votar".

IMPORTANTE: Antes de poder votar, el sistema nos pedirá que demos nuestro consentimiento para el tratamiento de los datos personales. Esto es obligatorio para poder contabilizar el voto.

| rsonales y Garantía de los Derechos Digita<br>ersonales y Garantía de los Derechos Digita<br>el Gobierno de Navarra, con CIF S-3100007<br>ito, telemático o presencial, de la comunida | ales- le informamos que el Respo<br>H y domicilio social en la calle S<br>ad educativa. Puede ejercer sus | - y del Articulo 11 de la LOPD-3<br>insable del Tratamiento de los (<br>anto Domingo 8, C.P. 31001, Pa<br>derechos enviando una solicitu | datos solicitados en el pres<br>mplona. La finalidad del tra<br>d a través del correo electro | sente formulario es e<br>tamiento de los dat<br>ónico dpo@educaci | e Protección de<br>el Departamento<br>os personales e<br>on.navarra.es | de Educació<br>s gestionar el |
|----------------------------------------------------------------------------------------------------|----------------------------------------------------------------------------------------------------|----------------------------------------------------------------------------------------------------|-----------------------------------------------------------------------------------------------|-------------------------------------------------------------------|------------------------------------------------------------------------|-------------------------------|
| Información adicional del tratamiento de                                                                                                    | información                                                                                               |                                                                                                    |                                                                                               |                                                                   |                                                                        |                               |
| Consentimiento de datos pers                                                                                                    | onales                                                                                                    |                                                                                                    |                                                                                               |                                                                   |                                                                        |                               |
| Consiento el tratamiento de los datos per:<br>Gobierno de Navarra realice dentro del árr                                                                                               | sonales incorporados en este do<br>bito escolar. (Marca obligatoria                                       | cumento con la finalidad de ges<br>dara participar en la votación)                                                                       | stionar mi voto, en las cons                                                                  | ultas que el Departa                                              | amento de Educa                                                        | ación del                     |
| Aceptación de uso para votaci                                                                                                    | ones                                                                                                    |                                                                                                    |                                                                                               |                                                                   |                                                                        |                               |
| Acepto que mis datos personales, facilita<br>dentro del ámbito escolar.                                                                                                    | dos al Departamento de Educaci                                                                            | ón a través de la plataforma ED                                                                                                    | UCA, puedan utilizarse par                                                                    | a la gestión de las v                                             | otaciones que s                                                        | e realicen                    |
|                                                                                                    |                                                                                                    |                                                                                                    |                                                                                               |                                                                   |                                                                        |                               |

Por último, una vez emitido el voto, el usuario podrá descargar, si lo desea, un certificado que acredita su participación en la consulta.